# Jak přepnout konzoli PlayStation do jiného regionu (např. USA)

#### 1) Začněte na webu Sony Entertainment Network

(https://www.playstation.com/cs-cz/support/account/create-account-for-psn/).

2) Zadejte **e-mailovou adresu**, která není spojena s jiným účtem PSN. Pokud žádnou nemáte, vytvořte si novou e-mailovou adresu, kterou k tomu použijete.

3) Dále vyplňte datum narození a požadované heslo.

4) V rozevírací nabídce vyberte svůj **nový region PSN** (United States). *Poznámka: pokud si vyberete jiný než anglický region, může se vám při průchodu procesem hodit překladač Google.* Až budete připraveni, klikněte na tlačítko **odeslat a ověřte svůj e-mail**.

5) Nyní můžete **na systému PS4** nastavit **nového uživatele** pomocí právě vytvořeného účtu. Budete vyzváni k zadání místního PSČ vybrané země (USA, např. Bronx 10451) nebo poštovního směrovacího čísla, ale fungovat bude jakékoli z vámi vybraného státu nebo země.

6) **Přeskočte všechny možnosti sociálních sítí**. Pokud chcete sdílet snímky obrazovky nebo klipy, můžete je poslat na svůj obvyklý účet ve zprávě a odtud je nahrát na sociální sítě. Tím odpadá nutnost vytvářet sekundární účet na Facebooku nebo Twitteru.

7) Navštivte **obchod PSN** a měli byste zjistit, že požadovaná **měna** (USD) se změnila tak, aby odpovídala zvolené lokalitě. Pokud ano, je váš nový profil v požadovaném jiném regionu.

### Ako prepnúť konzolu PlayStation do iného regiónu (napr. USA)

#### 1) Začnite na webe Sony Entertainment Network

(https://www.playstation.com/en-sk/support/account/create-account-for-psn/).

2) Zadajte **e-mailovú adresu**, ktorá nie je spojená s iným účtom PSN. Ak žiadnu nemáte, vytvorte si novú e-mailovú adresu, ktorú na to použijete.

3) Ďalej vyplňte dátum narodenia a požadované heslo.

4) V rozbaľovacej ponuke vyberte svoj **nový región PSN** (United States). Poznámka: ak si vyberiete iný ako anglický región, môže sa vám pri prechode procesom hodiť prekladač Google. Keď budete pripravení, kliknite na tlačidlo odoslať a overte svoj e-mail.

5) Teraz môžete na systéme PS4 nastaviť **nového užívateľa** pomocou práve vytvoreného účtu. Budete vyzvaní na zadanie **miestneho PSČ vybranej krajiny** (USA, napr. Bronx 10451) alebo poštového smerovacieho čísla, ale fungovať bude akékoľvek z vami vybraného štátu alebo krajiny.

6) **Preskočte všetky možnosti sociálnych sietí**. Ak chcete zdieľať snímky obrazovky alebo klipy, môžete ich poslať na svoj obvyklý účet v správe a odtiaľ ich nahrať na sociálne siete. Tým odpadá nutnosť vytvárať sekundárny účet na Facebooku alebo Twitteri.

7) Navštívte obchod PSN a mali by ste zistiť, že požadovaná **mena** (USD) sa zmenila tak, aby zodpovedala zvolenej lokalite. Ak áno, je váš nový profil v požadovanom inom regióne.

### Jak przełączyć PlayStation na inny region (np. USA)

1) Wejdź na stronę **Sony Entertainment Network** 

(https://www.playstation.com/pl-pl/support/account/create-account-for-psn/).

2) Wprowadź **adres e-mail**, który nie jest powiązany z innym kontem PSN. Jeśli go nie masz, utwórz nowy adres e-mail.

3) Następnie wprowadź datę urodzenia i żądane hasło.

4) Wybierz **nowy region PSN** (Stany Zjednoczone) z menu rozwijanego. Uwaga: jeśli wybierzesz region inny niż angielski, możesz skorzystać z Tłumacza Google. Gdy wszystko będzie gotowe, kliknij prześlij i zweryfikuj swój adres e-mail.

5) Teraz możesz skonfigurować **nowego użytkownika na PS4** przy użyciu właśnie utworzonego konta. Zostaniesz poproszony o podanie lokalnego kodu pocztowego wybranego kraju (USA, np. Bronx 10451) lub kodu pocztowego, ale każdy z wybranego stanu lub kraju będzie działał.

6) **Pomiń wszystkie opcje sieci społecznościowych**. Jeśli chcesz udostępnić zrzuty ekranu lub klipy, możesz wysłać je na swoje zwykłe konto wiadomości i stamtąd przesłać je do sieci społecznościowych. Eliminuje to konieczność tworzenia dodatkowego konta na Facebooku lub Twitterze.

7) Odwiedź **sklep PSN** i powinieneś zauważyć, że wybrana **waluta** (USD) zmieniła się na zgodną z wybraną lokalizacją. Jeśli tak, nowy profil znajduje się w wybranym innym regionie.

# Hogyan váltson PlayStationt egy másik régióra (pl. USA)?

1) Kezdje a Sony Entertainment Network weboldalán

(<u>https://www.playstation.com/hu-hu/support/account/create-account-for-psn/</u>).

2) Adjon meg egy olyan **e-mail** címet, amely nem kapcsolódik egy másik PSNfiókhoz. Ha nincs ilyen, hozzon létre egy új e-mail címet, amelyet használhat.

3) Ezután adja meg születési dátumát és a kívánt jelszót.

4) Válassza ki az új **PSN-régiót** (Egyesült Államok) a legördülő menüből. Megjegyzés: ha nem angol nyelvű régiót választ, a folyamat során hasznos lehet a Google Translate használata. Ha kész vagy, kattints a küldés gombra, és ellenőrizd az e-mail címedet.

5) Most már új felhasználót állíthatsz be a PS4-en az imént létrehozott fiókoddal. A rendszer meg fogja kérdezni a kiválasztott ország (USA, pl. Bronx 10451) helyi irányítószámát vagy irányítószámát, de bármelyik államból vagy országból, amit kiválasztasz, működni fog.

6) **Hagyja ki az összes közösségi hálózati lehetőséget**. Ha képernyőképeket vagy klipeket szeretne megosztani, küldje el azokat a szokásos üzenetküldő fiókjába, és onnan töltse fel a közösségi hálózatokra. Így nem kell másodlagos Facebook-vagy Twitter-fiókot létrehoznia.

7) Látogasson el a PSN áruházba, és látnia kell, hogy a kívánt pénznem (USD) megváltozott, hogy megfeleljen a kiválasztott helynek. Ha igen, akkor az új profilja a kívánt eltérő régióban van.

# Cum să comutați PlayStation într-o altă regiune (de exemplu, SUA)

1) Începeți pe site-ul **Sony Entertainment Network** 

(https://www.playstation.com/ro-ro/support/account/create-account-for-psn/).

2) Introduceți o adresă de **e-mail** care nu este asociată cu un alt cont PSN. Dacă nu aveți una, creați o nouă adresă de e-mail pe care să o utilizați.

3) Apoi, introduceți data nașterii și parola dorită.

4) Selectați noua dvs. **regiune PSN** (Statele Unite) din meniul derulant. Notă: dacă alegeți o altă regiune decât engleza, este posibil să găsiți util Google Translate pe măsură ce parcurgeți procesul. Când sunteți gata, faceți clic pe Trimitere și verificați-vă adresa de e-mail.

5) Acum poți configura un utilizator nou pe consola ta PS4 folosind contul pe care tocmai l-ai creat. Ți se va solicita codul poștal local al țării alese (SUA, de exemplu Bronx 10451) sau codul poștal, dar oricare din statul sau țara aleasă de tine va funcționa.

6) **Săriți peste toate opțiunile de rețele sociale**. Dacă doriți să partajați capturi de ecran sau clipuri, le puteți trimite în contul dvs. obișnuit de mesagerie și să le încărcați pe rețelele sociale de acolo. Acest lucru elimină necesitatea de a crea un cont secundar de Facebook sau Twitter.

7) Vizitați magazinul PSN și ar trebui să constatați că moneda dorită (USD) s-a schimbat pentru a corespunde locației alese. Dacă este așa, noul dvs. profil este în regiunea diferită dorită.

### Kako prebaciti PlayStation konzolu u drugu regiju (npr. SAD)

1) Pokrenite na web stranici **Sony Entertainment Network** (<u>https://www.playstation.com/en-hr/support/account/create-account-for-psn/</u>).

2) Unesite **adresu e-pošte** koja nije povezana s drugim PSN računom. Ako je nemate, stvorite novu adresu e-pošte koju ćete koristiti za ovo.

3) Zatim unesite svoj datum rođenja i potrebnu lozinku.

4) Odaberite svoju **novu PSN regiju** (Sjedinjene Države) s padajućeg izbornika. Napomena: ako odaberete regiju koja nije engleska, Google prevoditelj može vam dobro doći dok prolazite kroz postupak. Kada budete spremni, kliknite gumb za slanje i potvrdite svoju e-poštu.

5) Sada možete postaviti **novog korisnika na PS4** sustav koristeći račun koji ste upravo stvorili. Od vas će se tražiti da unesete lokalni poštanski broj odabrane zemlje (SAD, npr. Bronx 10451) ili poštanski broj, ali bilo koja država ili država koju odaberete funkcionirat će.

6) **Preskočite sve opcije društvenih medija**. Ako želite dijeliti snimke zaslona ili isječke, možete ih poslati na svoj uobičajeni račun u poruci i otuda ih učitati na društvene mreže. To eliminira potrebu za stvaranjem sekundarnog Facebook ili Twitter računa.

7) Posjetite PSN Store i trebali biste vidjeti da je potrebna **valuta (USD)** promijenjena kako bi odgovarala odabranoj lokaciji. Ako je tako, vaš je novi profil u željenoj drugoj regiji.